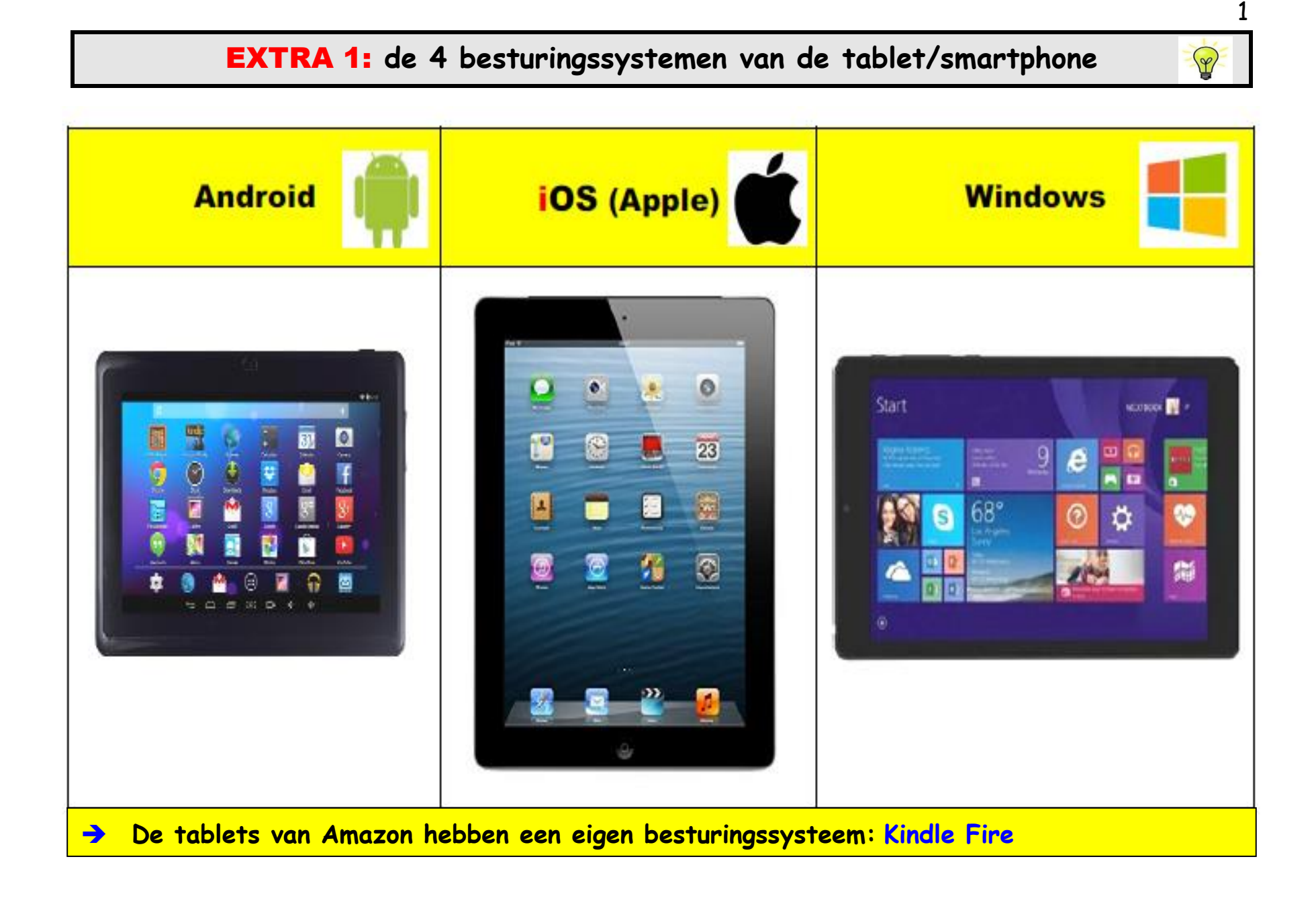

## EXTRA 2: tips bij de aankoop van een tablet/smartphone

- ✓ bepaal het budget dat u wilt besteden;
- let op de grootte en de kwaliteit van het scherm. Let ook op de verhouding breedte-hoogte van het scherm;
- koop een dual SIM-smartphone als u met één toestel op 2 nummers bereikbaar wilt zijn;
- ✓ let op de aansluitingen: controleer vb. of het mogelijk is om het opslaggeheugen van uw toestel te vergroten met een geheugenkaart;
- ✓ kies een tablet/smartphone die past bij uw gebruik;
- ✓ let op de grootte van het opslaggeheugen: als u het opslaggeheugen van uw toestel wilt vergroten: let ook op de grootte en de snelheid van de geheugenkaart;
- ✓ als u veel werkt op plaatsen waar er geen WiFi-verbinding is of als uw WiFi-verbinding onstabiel is, kan een tablet met een cellular-verbinding interessant zijn: u kan dan surfen door de SIM-kaart van uw smartphone in uw tablet te steken. Opmerking: een tablet met een cellularverbinding is vaak duurder dan een tablet met WiFi;
- ✓ installeer een virusscanner op uw toestel;
- ✓ test uw tablet/smartphone in de winkel alvorens u het toestel aankoopt.

Y

# EXTRA 3:

Tips voor het maken van foto's met de tablet/smartphone + foto's bewaren in een album met de app Google Foto's

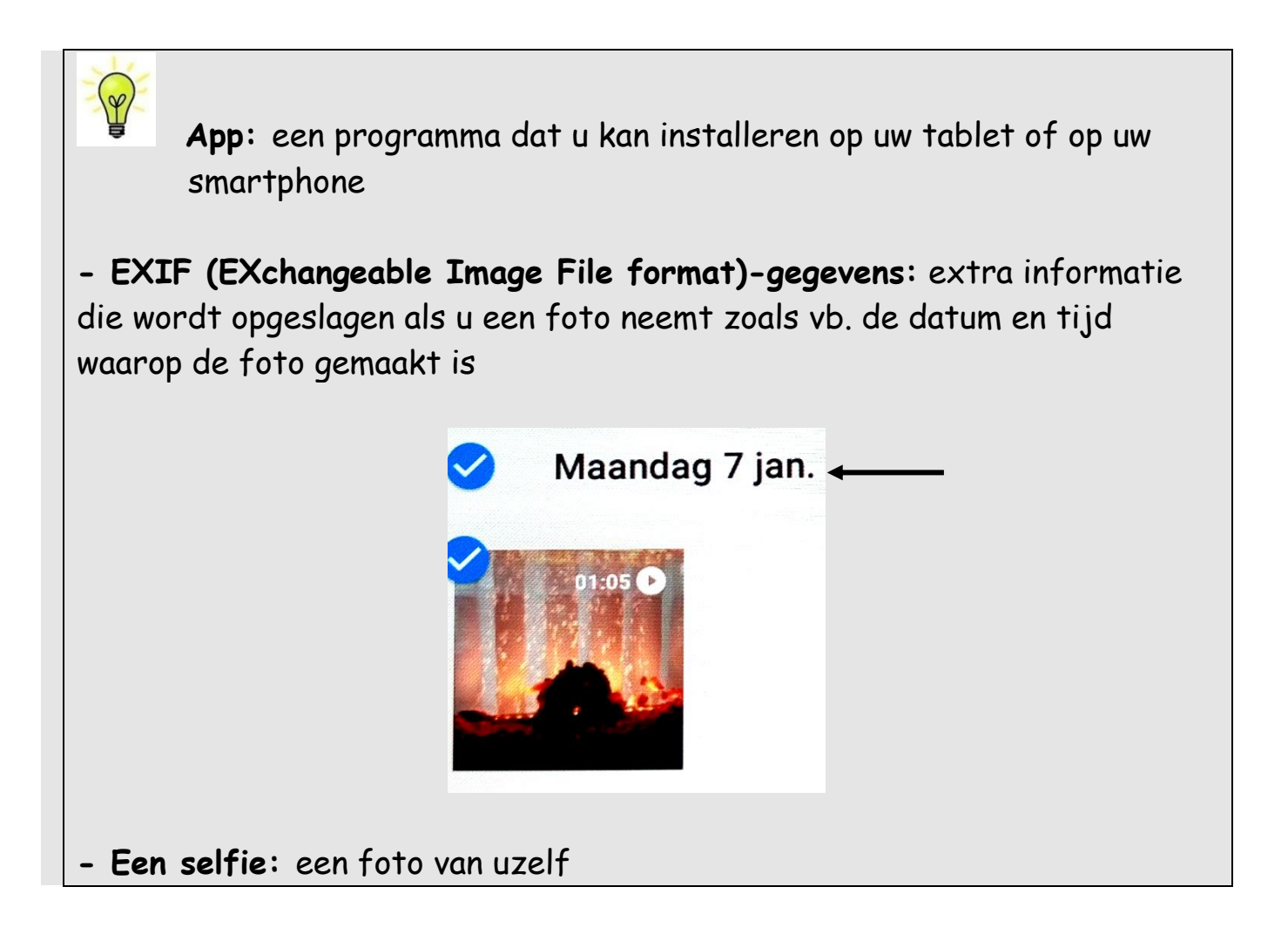

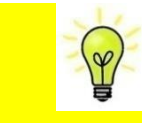

5 tips om mooie foto's te maken met uw tablet

- 1. Filters gebruiken om leuke effecten te creëren
- 2. **Tablet goed vasthouden** tijdens het fotograferen om bewegingsonscherpte te voorkomen
- 3. De lens tijdig reinigen om vlekken op de foto te vermijden
- Inzoomen met uw vingers: reden: digitale zoom→ meer ruis en meer kans op onscherpe foto's
- 5. Neem meerdere foto's: zo kan u de mooiste foto kiezen en de andere foto's daarna verwijderen

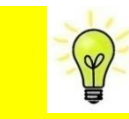

5 tips om mooie foto's te maken met uw smartphone

- 1. Experimenteer met verschillende gezichtspunten (perspectieven)
- 2. Foto van dichtbij nemen
- 3. Inzoomen op zonnestralen (om het licht te filteren)
- 4. Focus op details
- 5. Zorg voor veel lichtinval
- 1 Foto's bewaren in een album

Stap 1: tik op de app "Google Foto's"

**Stap 2:** selecteer de foto's (of de filmpjes) die in een album moeten geplaatst worden door op de foto's/filmpjes te tikken

Stap 3: tik op het kruisje (bovenaan)

- Stap 4: kies bij 'maken' voor 'album'Stap 5: typ de naam van het album in
- Stap 6: tik op 🗹 om te bevestigen

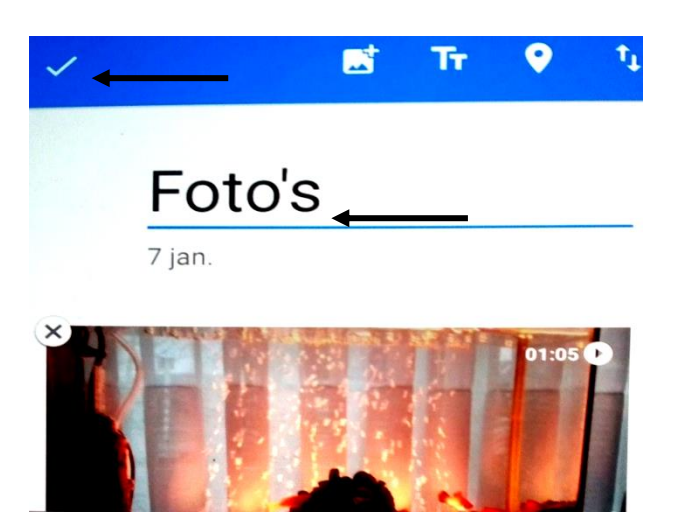

→ De geselecteerde foto's/filmpjes zullen nu in het album bewaard worden.

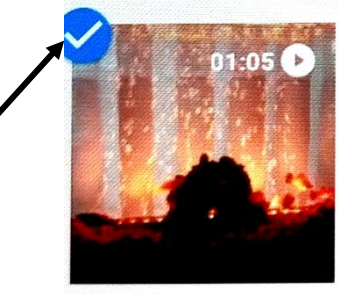

#### Een andere werkwijze

- Stap 1: maak bij 'Bieb, albums' een nieuw album aan
- Stap 2: typ de naam van het album in
- Stap 3: tik alle foto's aan (= selecteren) die u in het album wilt plaatsen
- Stap 4: tik op 'toevoegen' (bovenaan)

Albums Om een nieuw album te maken

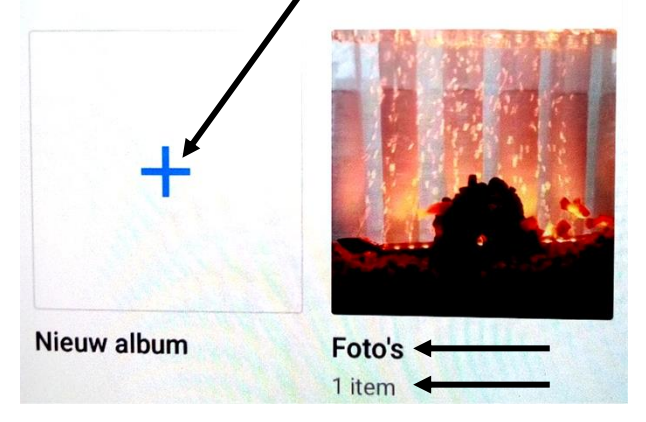

### 2 Een album verwijderen

Stap 1: bij 'Bieb, albums': tik op het album dat u wilt verwijderen

Albums

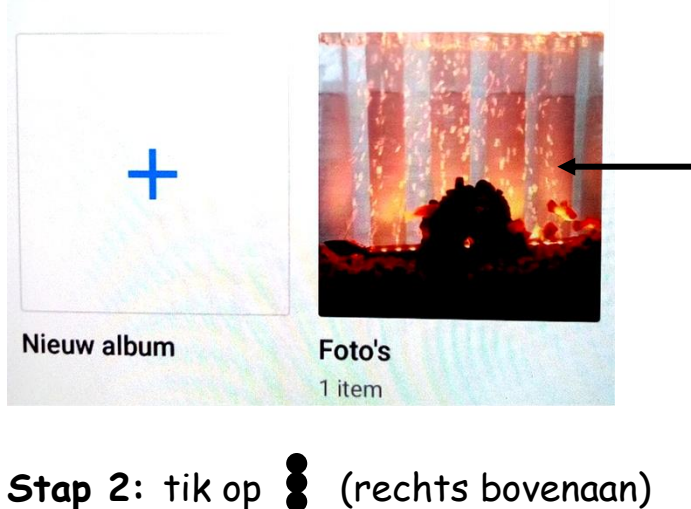

Stap 3: tik op 'album verwijderen'

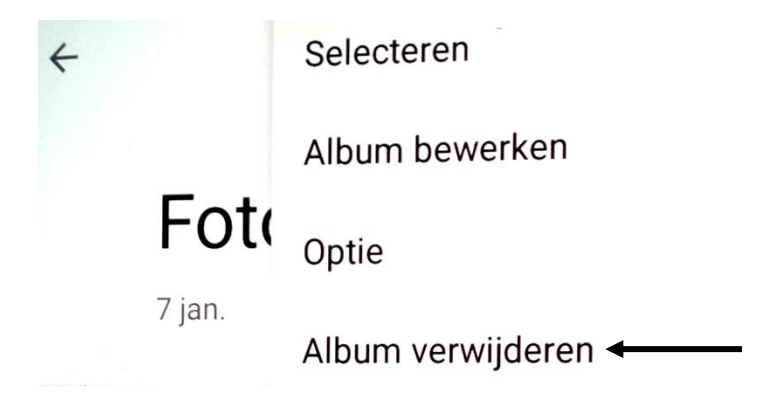

De volgende melding zal nu op het scherm verschijnen:

## Album verwijderen?

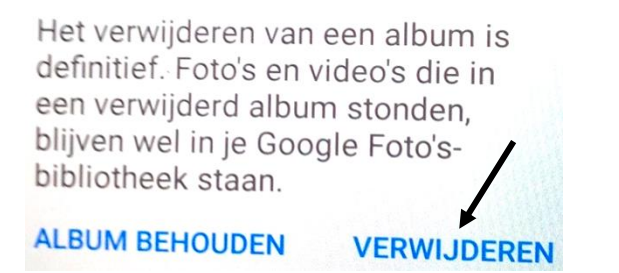

- Stap 4: tik op 'verwijderen'
- → Het album zal nu van uw toestel verwijderd worden.